# <u>SystmOnline User</u> <u>Guide</u>

# Web based login

(From your home computer)

# Contents

| SystmOnline User Guide       | 1 |
|------------------------------|---|
| Contents                     | 2 |
| Logging in:                  | 3 |
| Book appointments            | 3 |
| Cancel Appointments          | 5 |
| Requesting Repeat Medication | 6 |
| Logging Out                  | 7 |

# Logging in:

- 1) Go to this link: <u>https://systmonline.tpp-uk.com</u>
- 2) Input your username and password and click the Login button

# **Book appointments**

1) Click on Book Appointment

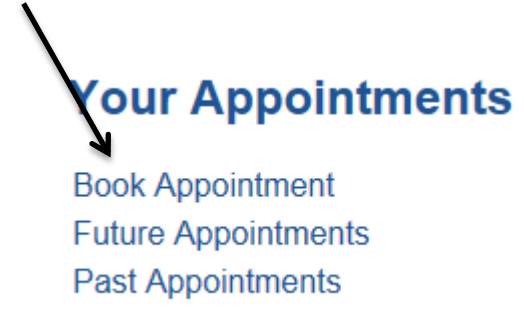

2) Click on the View button to see the appointments that day

#### **Book Appointment**

#### Available Sessions

Show sessions for period 19/03/2018 - 02/04/2018 Show

| Date                   | Earliest<br>Time | Latest<br>Time | Location                      | Clinician                       | Session<br>Type | View<br>Appointments |
|------------------------|------------------|----------------|-------------------------------|---------------------------------|-----------------|----------------------|
| Tuesday 20 Mar<br>2018 | 07:30            | 07:30          | Rooley Lane Medical<br>Centre | Dr Caroline Swinney<br>(Female) | Session         | View                 |
| Friday 23 Mar 2018     | 07:10            | 08:10          | Rooley Lane Medical<br>Centre | Dr Donald Young (Male)          | Session         | View                 |

## 3) Click on the **Book** button

# Available Appointments

This is a list of available appointment times. Choose a time for your appointment and click Book.

Session for Dr Caroline Swinney (Female) at Rooley Lane Medical Centre on Tuesday 20 Mar 2018

| Slot Type   | Start Time | End Time | Duration (minut | es) | Book Appointmer | it |
|-------------|------------|----------|-----------------|-----|-----------------|----|
| SystmOnline | 07:30      | 07:40    | 10              | 7   | Book            |    |

Back

4) Click on the **Book Appointment** button

# Book Appointment

| Click  | Book | Appoir   | ntment | to c | onfirm | this | appointment |
|--------|------|----------|--------|------|--------|------|-------------|
| Olicit | DOOK | / uppoin | nunoni |      |        | uno  | appointmont |

| Date:               | 20 Mar 2018                                                               |
|---------------------|---------------------------------------------------------------------------|
| Day:                | Tuesday                                                                   |
| Start Time:         | 07:30                                                                     |
| Duration (minutes): | 10                                                                        |
| Clinician:          | Dr Caroline Swinney (Female)                                              |
| Appointment Type:   | ystmOnline                                                                |
| Location:           | Rooley Lane Medical Centre                                                |
| Reason (optional):  | Notes entered into this field may be visible to all staff at the practice |
| K                   |                                                                           |
|                     |                                                                           |

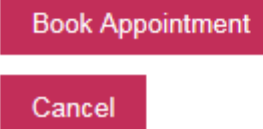

5) It should now display the booking confirmation page.

# Book Appointment Appointment Booking Confirmed

| Date:               | 20 Mar 2018                  |
|---------------------|------------------------------|
| Day:                | Tuesday                      |
| Start Time:         | 07:30                        |
| Duration (minutes): | 10                           |
| Clinician:          | Dr Caroline Swinney (Female) |
| Appointment Type:   | SystmOnline                  |
| Location:           | Rooley Lane Medical Centre   |
| Reason:             |                              |

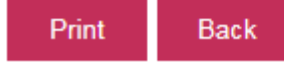

# **Cancel Appointments**

1. Click on Future appointments

# **Your Appointments**

Book Appointment Future Appointments Past Appointments

# 2. Click on the Cancel Appointment button.

#### **Future Appointments**

This is a list of pending appointments. To cancel an appointment, click the Cancel Appointment button.

| Date           | Day     | Start<br>Time | End<br>Time | Location                      | Details                                         | Print Details | Cancel<br>Appointment |
|----------------|---------|---------------|-------------|-------------------------------|-------------------------------------------------|---------------|-----------------------|
| 20 Mar<br>2018 | Tuesday | 07:30         | 07:40       | Rooley Lane Medical<br>Centre | Clinician: Dr Caroline Swinney -<br>SystmOnline | Details       | Cancel                |

Back

3. Click on the **Cancel this appointment** button.

# Are you sure you want to cancel this appointment?

| Start Time        | End       | lime      | Location                   | Details                                      |
|-------------------|-----------|-----------|----------------------------|----------------------------------------------|
| 20 Mar 2018 07:30 | 20 Mar 20 | )18 07:40 | Rooley Lane Medical Centre | Clinician: Dr Caroline Swinney - SystmOnline |
|                   |           |           |                            |                                              |
| Cancel this appoi | intment   | Back      |                            |                                              |

4. The appointment has now been cancelled.

# This appointment has been cancelled. Start Time End Time Location Details

| Start Time        |                   | LUCAUUII                   | Detallo                                      |
|-------------------|-------------------|----------------------------|----------------------------------------------|
| 20 Mar 2018 07:30 | 20 Mar 2018 07:40 | Rooley Lane Medical Centre | Clinician: Dr Caroline Swinney - SystmOnline |

Back

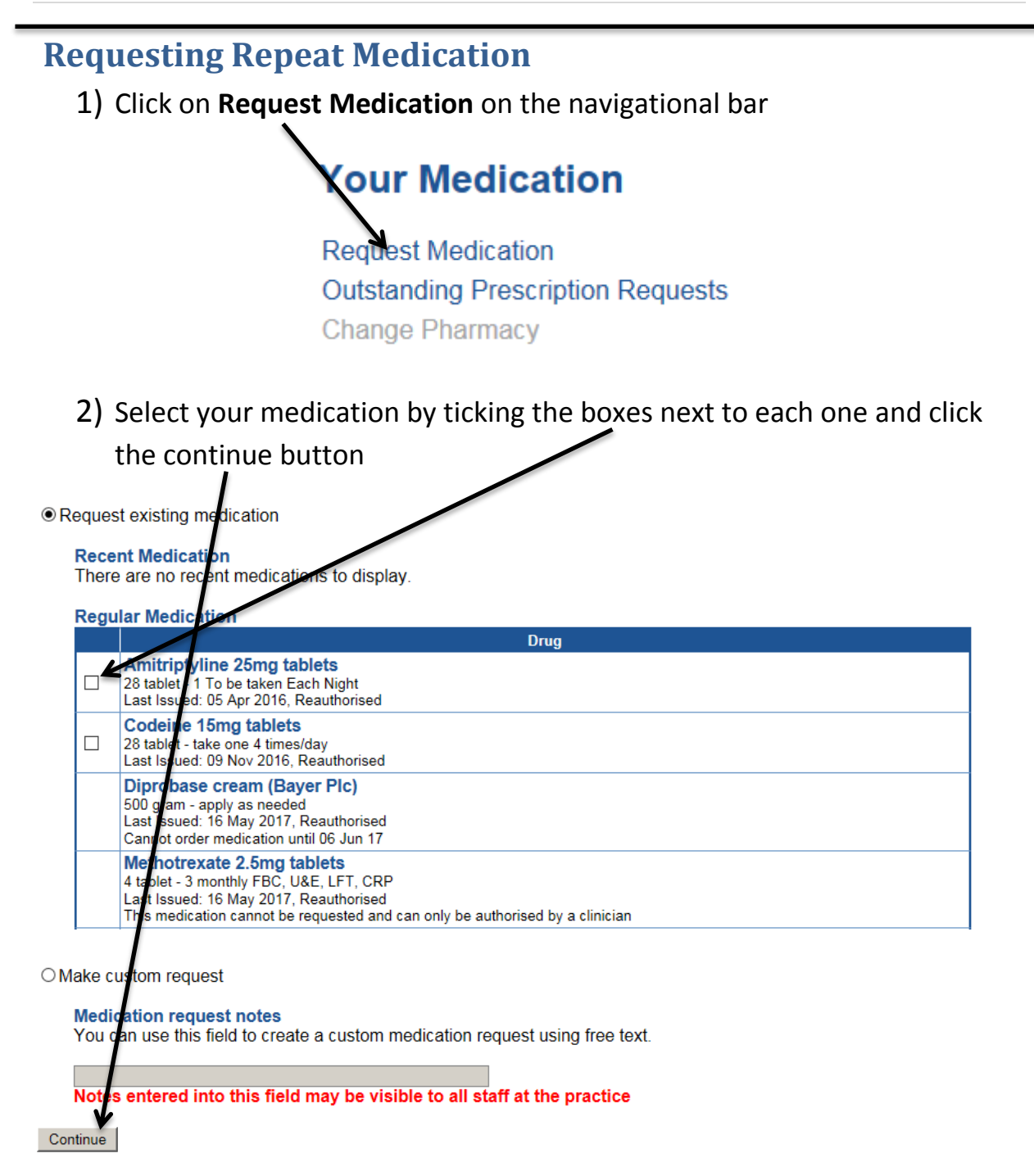

**Please note:** Medication which you can tick can be requested. If the box is not there then it will give a reason for this. As above, Diprobase cream cannot be ordered until a given date and Methotrexate needs to be reauthorised by a GP first before it can be issued.

# 3) Select your **request medication** button.

## **Request Medication**

The following medications are about to be requested. You should check that these are correct, add notes as required, and press the 'Request Medication' byton to complete the request.

Once your request has been submitted, a member of staff at the practice will process your request and issue the prescriptions ready for collection.

| Drug                                                                                                    | Notes               |  |  |  |  |
|----------------------------------------------------------------------------------------------------|---------------------|--|--|--|--|
| Amitriptyline 25mg tablets<br>28 tablet - 1 To be taken Each Night<br>Last Issued: 05 Apr 2016, Reauthorised |                     |  |  |  |  |
| Codeine 15mg tablets<br>28 tablet - take one 4 times/day<br>Last Issued: 09 Nov 2016, Reauthorised           |                     |  |  |  |  |
| Medication request notes<br>You can use this field to create a custom medication reques                      | st using free text. |  |  |  |  |
| Notes entered into this field may be visible to all staff at the practice                                    |                     |  |  |  |  |
| Request Medication                                                                                           |                     |  |  |  |  |
| Back                                                                                                    |                     |  |  |  |  |

# **Logging Out**

1) Click on the Logout button on the top navigational bar

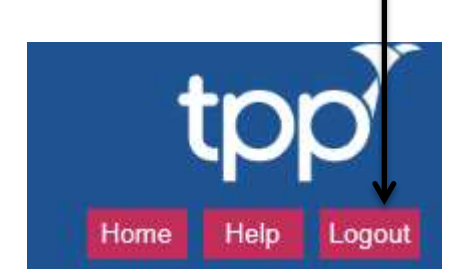